## QRG PENJANAAN ECR, CARUMAN SIP

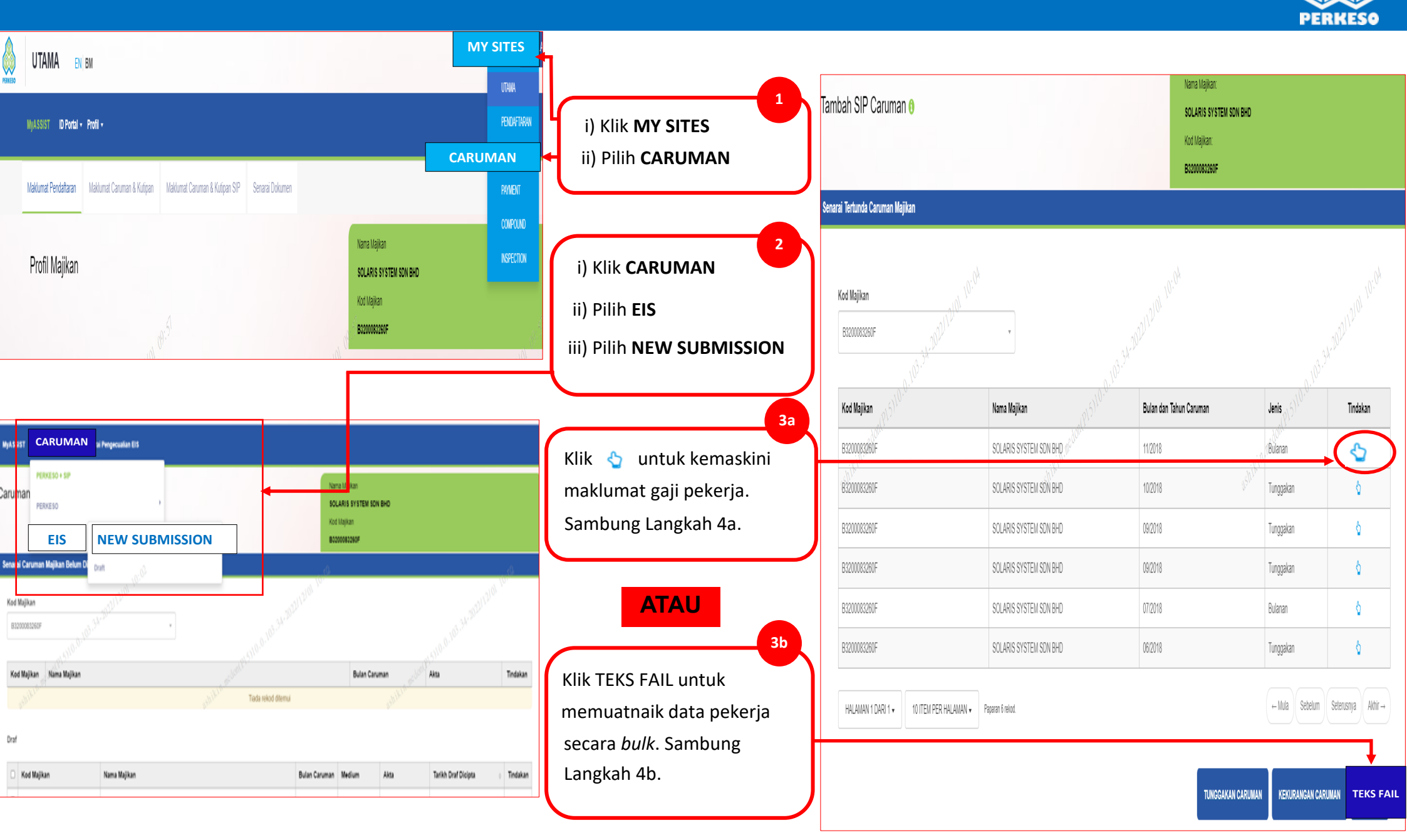

## QRG PENJANAAN ECR, CARUMAN SIP (sambungan)

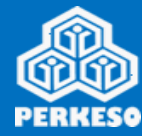

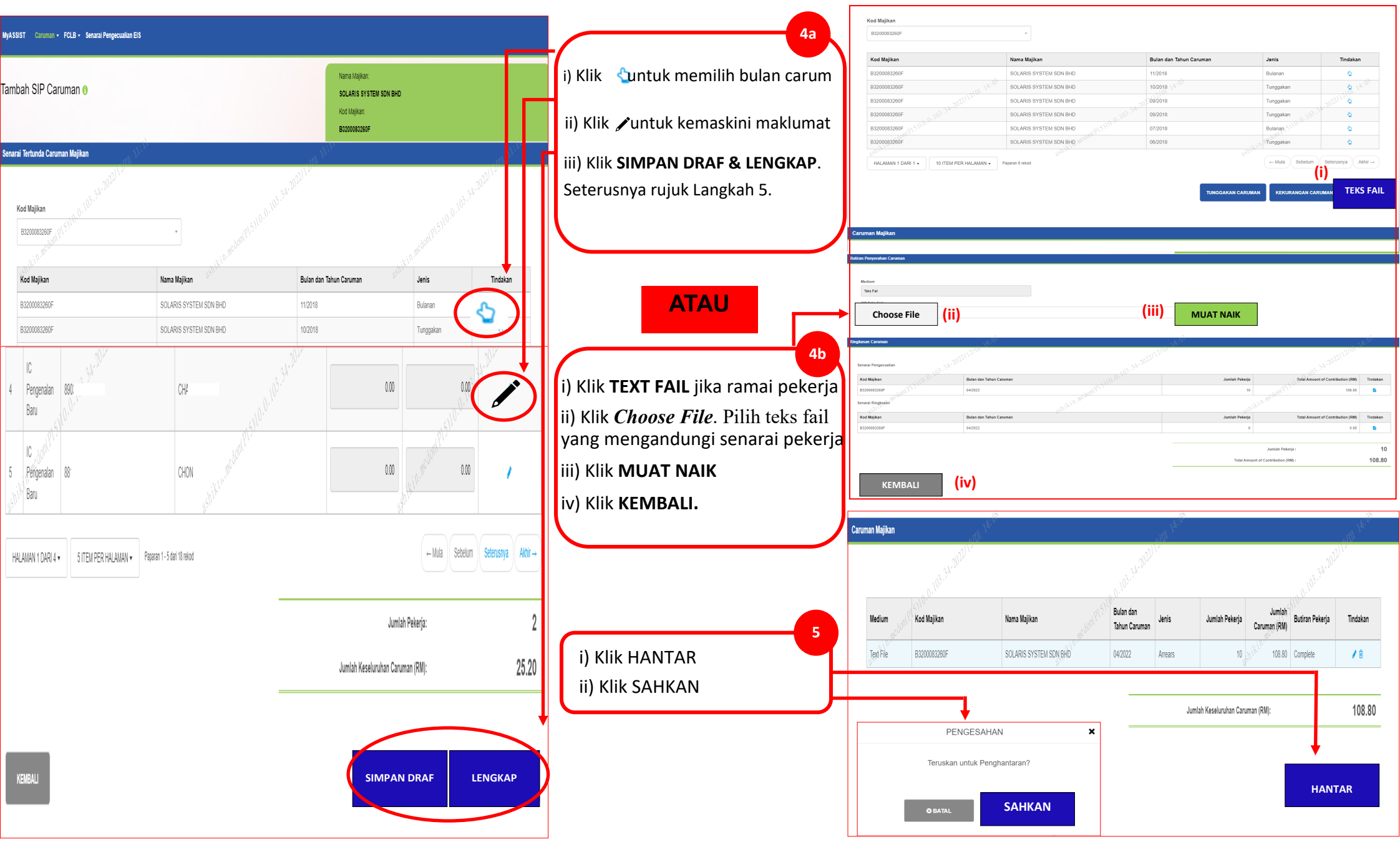